# Guide to Show My Homework for Parents

www.showmyhomework.co.uk

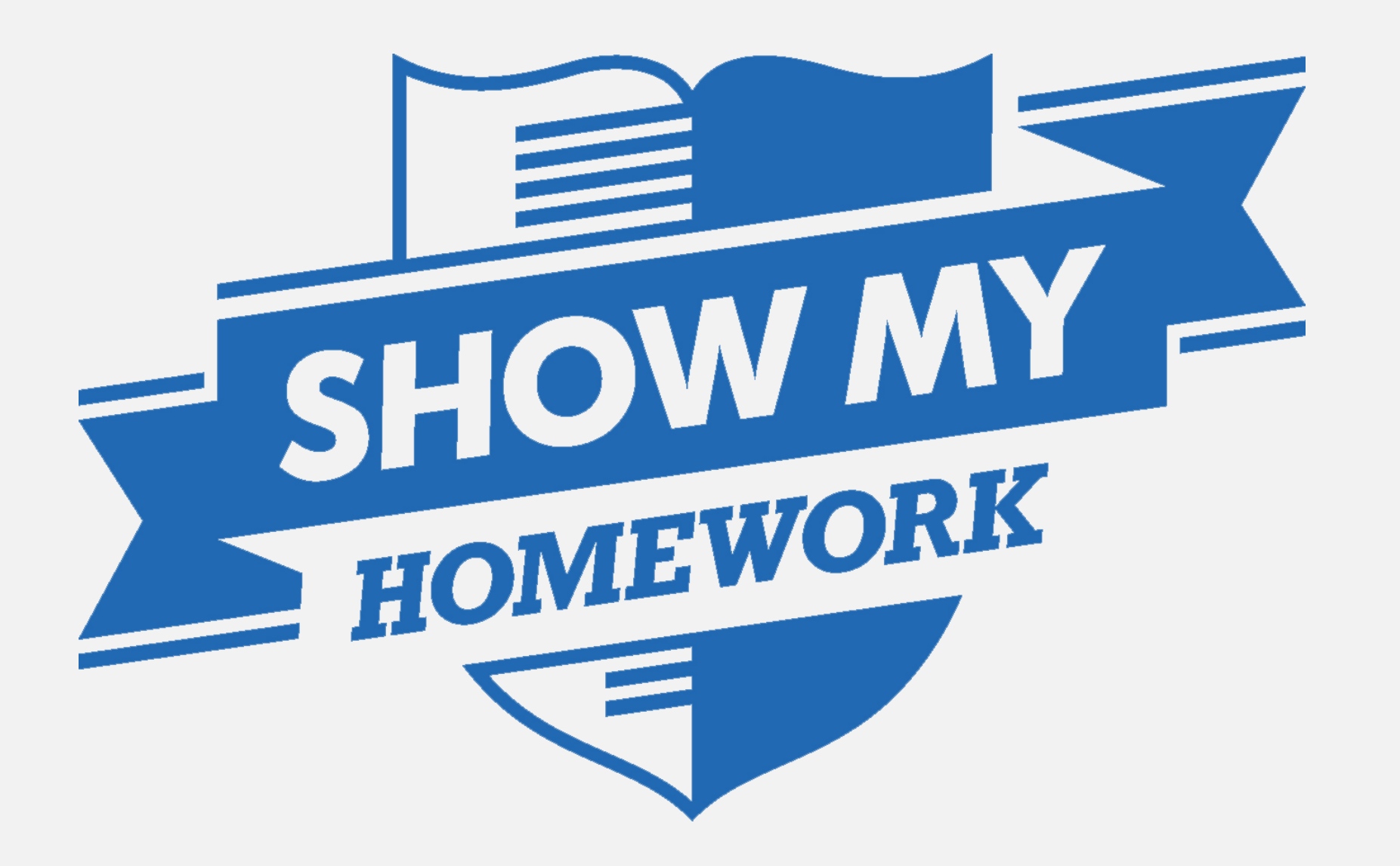

## What is Show My Homework?

#### All homework is displayed online, using Show My Homework.

|                                             | Today                                  |
|---------------------------------------------|----------------------------------------|
| Increased student engagement                | Monday<br>09 Mar                       |
| 90%                                         | 12D/Ch1<br>Chemistry<br>Mrs. C. Sibley |
|                                             | 9A/Re4                                 |
| Homework setting consistency                | Mrs. L. Morrison                       |
| 100%                                        | 7A/Ma3<br>Maths<br>Mrs. V. Burley      |
| Time saved tracking and monitoring homework | 8B/Re4<br>R.E.P.<br>Mrs. L. Morrison   |
| 95%                                         | 8C/Ma3<br>Maths<br>Mrs. V. Burley      |
| Customer support satisfaction               | 9A/Gg4<br>Geography<br>Mrs. K. Jackson |
| 95%                                         | 9D/Ch1                                 |
|                                             | Chamletni                              |

All teachers

A simple online homework software for teachers to upload and mark homework and for students and parents to view details, deadlines and attachments.

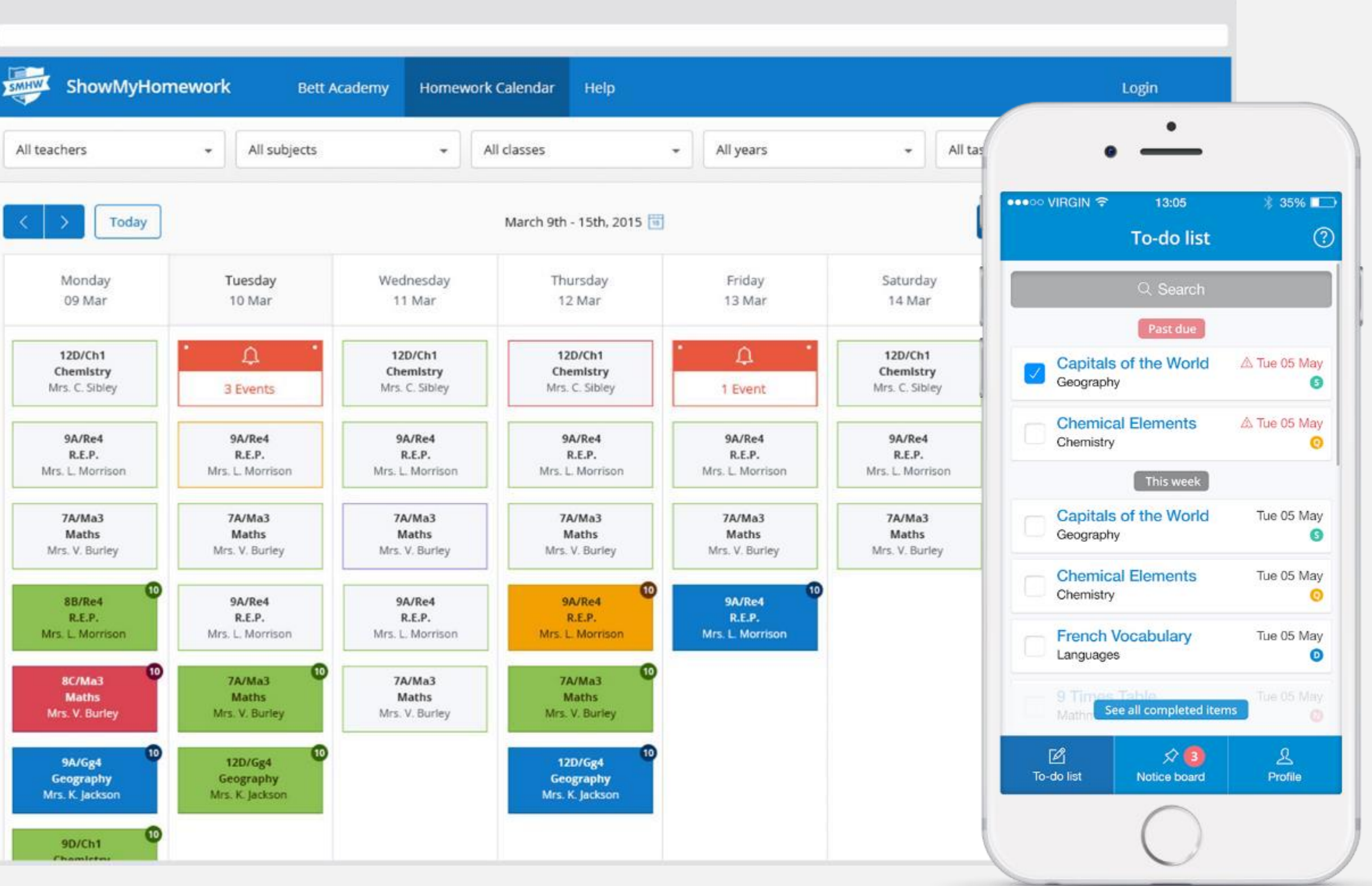

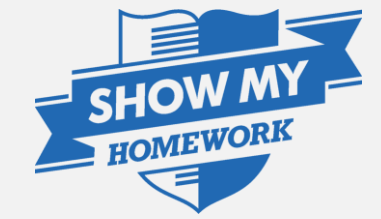

## Benefits for Parents

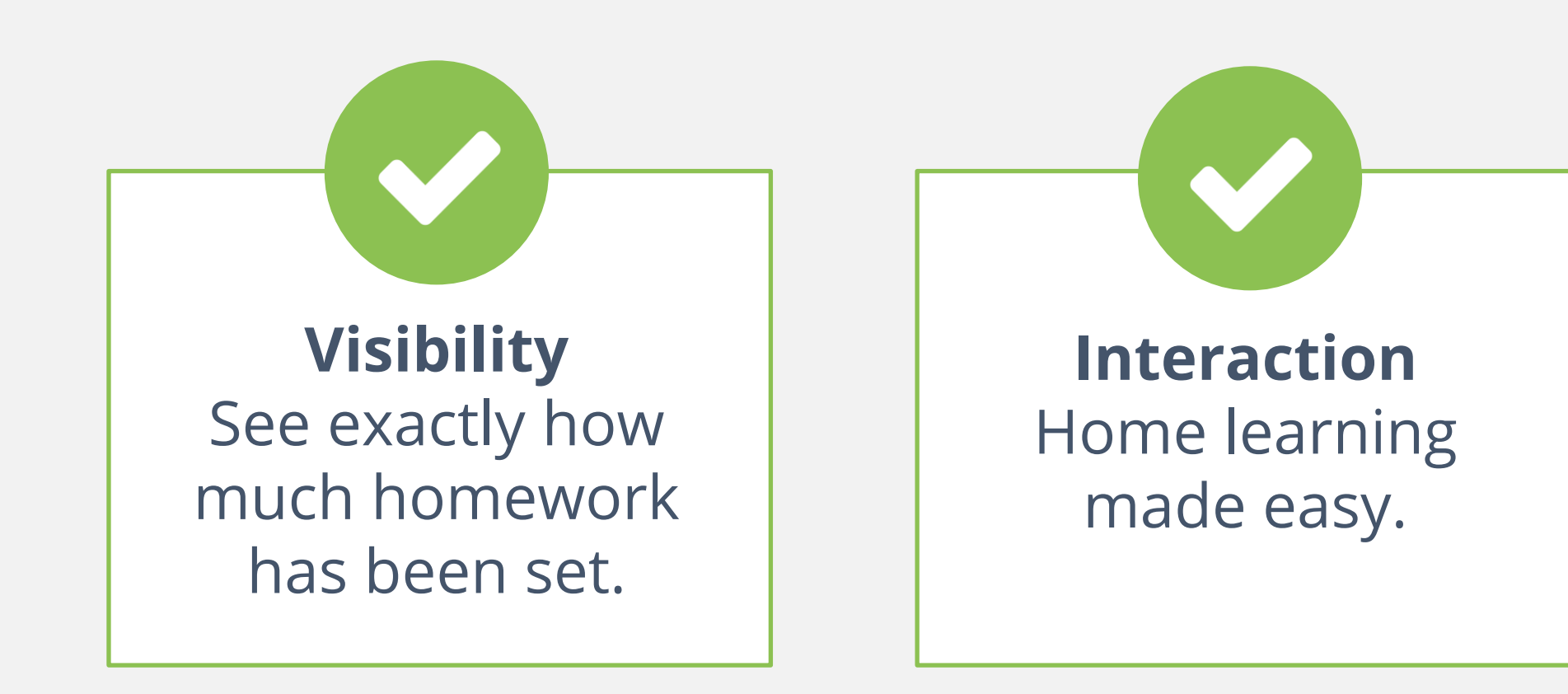

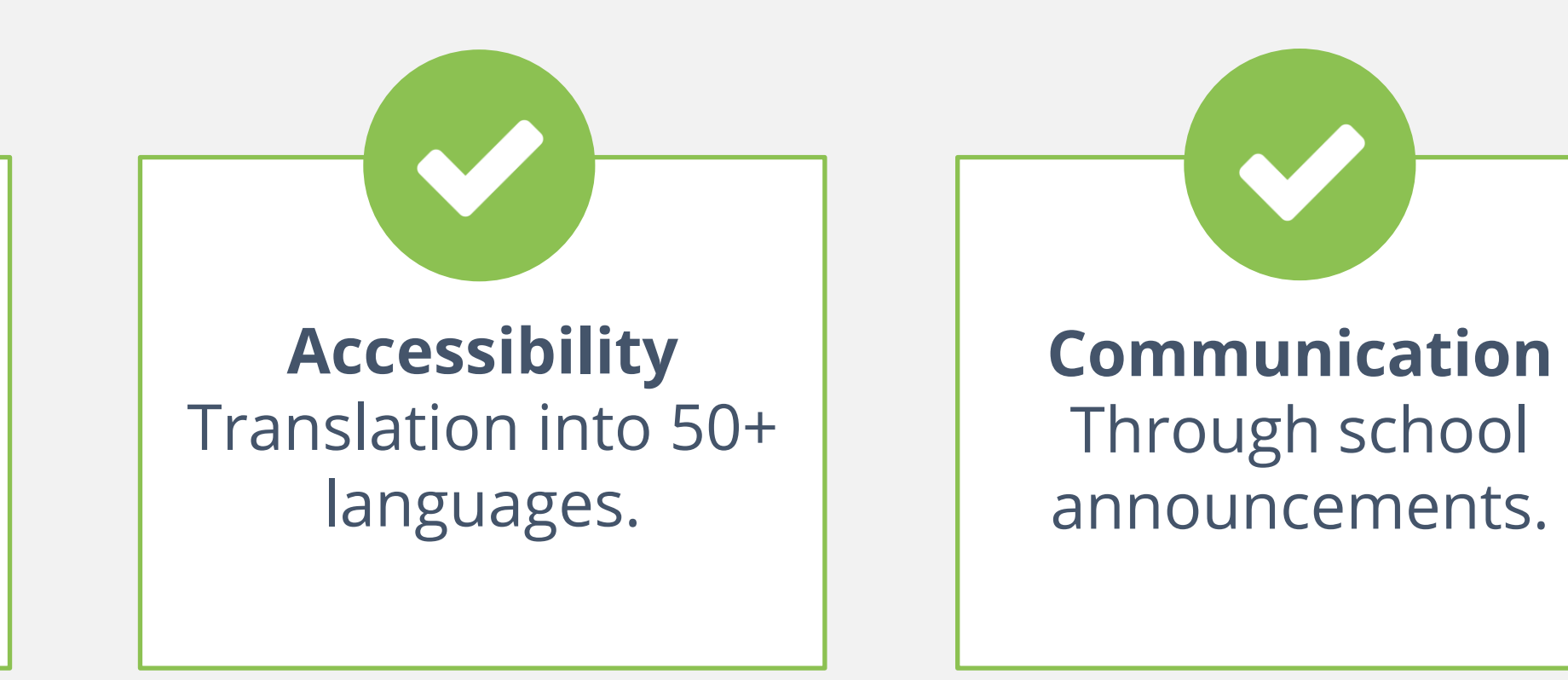

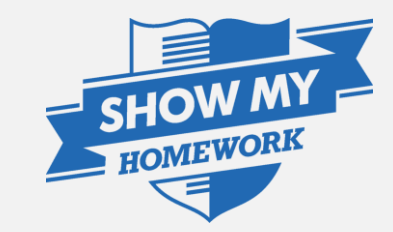

## Multiple children

#### More than one child at the school? Don't worry they will appear on the same page.

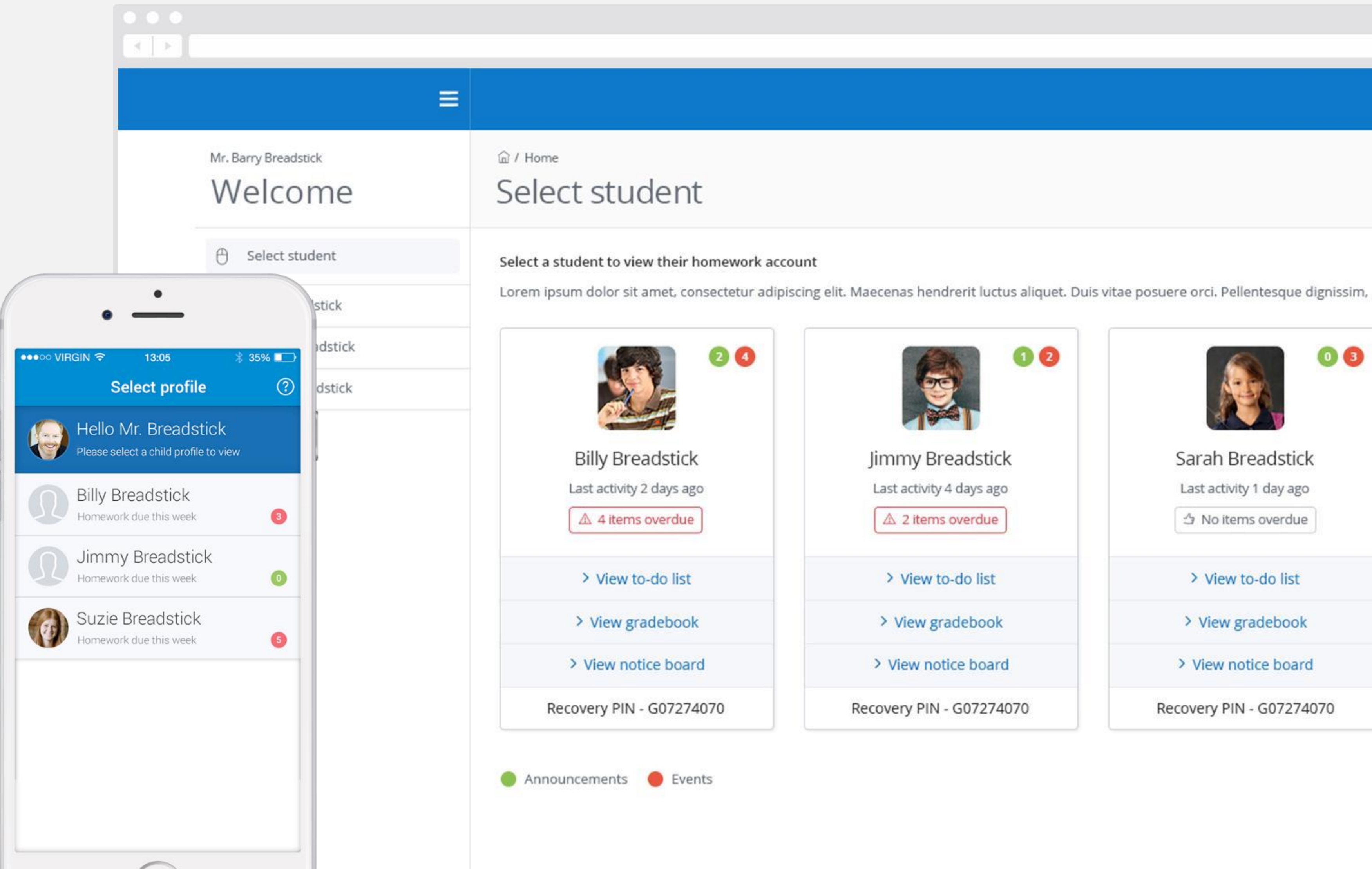

From here you can find their Homework, Announcements and Events that apply to them, and their Gradebook.

![](_page_3_Picture_6.jpeg)

![](_page_3_Picture_7.jpeg)

## Homework Calendar

#### Homework appears as a block, stretching from the issue date to the due date.

|         | You're viewing<br>Billy Breadstick's<br>homework | © / Calendar<br>Calendar                      | -                                                          |
|---------|--------------------------------------------------|-----------------------------------------------|------------------------------------------------------------|
| <i></i> | Back                                             | My calendar                                   | School calendar                                            |
| <b></b> | Homework Calendar                                | All teachers                                  | ✓ All subjects                                             |
| Ø       | Homework list                                    |                                               |                                                            |
| Ē       | Gradebook                                        | < > то                                        | oday                                                       |
| \$      | Notice Board 6                                   | Monday<br>09 Mar                              | Tuesday<br>10 Mar                                          |
|         |                                                  | IOS homework<br>(9/DC) Arts<br>Mrs. C. Sibley |                                                            |
|         |                                                  |                                               | Firework safety<br>(9/Bett) Physical Educ<br>Mrs. J. James |
|         |                                                  | IOS homework<br>(9/DC) Arts<br>Mrs. C. Sibley |                                                            |
|         |                                                  |                                               | IOS homework<br>(9/DC) Arts<br>Mrs. C. Sibley              |
|         |                                                  | IOS homework                                  |                                                            |

![](_page_4_Figure_3.jpeg)

## Homework Description

#### Here is a task's title and description, issue and due dates and how it should be submitted.

![](_page_5_Picture_2.jpeg)

| Search for students                                                                                                    | Q <b>5</b> 2 | 6                                |
|----------------------------------------------------------------------------------------------------|--------------|----------------------------------|
| nology essay                                                                                                    |              | Helpful resou<br>files & website |
| nt for group 7/His1 - Physics<br>2 May<br>r adipiscing elit. Cras scelerisque enim quis ligula elementum, non venen<br>endum, in interdum tortor tempor. Ut venenatis consequat augue nec m<br>us mi euismod sed. Proin lobortis elit lectus. Sed eget metus ipsum. | Actions 🕶    | displayed belo<br>homeworl       |
| ee times<br>ted the quiz, visit the gradebook to find out how each learner did in your                                                                                                    | · class.     |                                  |

![](_page_5_Picture_4.jpeg)

![](_page_5_Picture_5.jpeg)

#### Gradebook helps you keep track of the submission status of homework and grades, if applicable.

| You're viewing      |                                                                                                    |                                        | 5                                                                                                    | 2 2                                                                                                    |     |
|---------------------|----------------------------------------------------------------------------------------------------|----------------------------------------|----------------------------------------------------------------------------------------------------|----------------------------------------------------------------------------------------------------|-----|
| homework            | Gradebook                                                                                                    |                                        | Homewor<br>yet to subr                                                                                                    | rk Deadline <mark>Homework</mark><br>nit finishes today <mark>past due date</mark>                                                                                      | Se  |
| ← Back              | All subjects 👻 All                                                                                                    | teachers - Select state                | us 🗸 Homew                                                                                                    | ork search Q                                                                                                    | hom |
| Homework list       |                                                                                                    |                                        |                                                                                                    |                                                                                                    |     |
| I Homework list     | Review performance of homewo                                                                                                    | rk                                     |                                                                                                    |                                                                                                    |     |
| Gradebook Gradebook | Lorem ipsum dolor sit amet, cons                                                                                                    | ectetur adipiscing elit. Nulla nec met | us nec mauris iaculis auctor quisque                                                                                                    | mattis quam.                                                                                                    |     |
| Notice Board 6      |                                                                                                    |                                        |                                                                                                    |                                                                                                    |     |
|                     | World War II<br>By Billy Breadstick                                                                                                    | Capitals of the Pu                     | A Midsummer Nights Dream<br>By Billy Breadstick                                                                                                    | The Amazon Rainforest<br>By Billy Breadstick                                                                                                    |     |
|                     | Lorem Ipsum dobristi amet, consectebur adipiscing elit.<br>Neula nec metus nec mauns laculte auctori. Quitque matte cuertor en professo el altra del altra el tra Dobec. | Geography                              | Lorem totum dolor sit amet, consectatur adipiscing elit.<br>Nulla nec metus nec mauris lacults auctor. Qualque matti qualque matti qualque a molectie alle alertati d. Darber | Lorem ipisan dolor sit amet, consectatur adiproong ekt.<br>Nulle neo metus neo mauris iacults auctor. Quaique<br>wattis quarte ec au moleciette elle alignet di Conser  |     |
|                     | digressim nul aget ultrices.                                                                                                    |                                        | digressim nisi eget ultrices.<br>Lerm losum delse sit amet                                                                                                    | dignissim mai eget sitricies.                                                                                                    |     |
|                     | Sed agist mauns as tontor aliquam consectatur quis ut<br>les. Dones dui rési, accumian ut anim ut, bibandum                                                              |                                        | Sed egel maarii.ac tortor aliquen consecteur quis ut<br>len. Donec dui nis, accumian ut erim ut, tribendum                                                                    | Sed eget mauris actoritor aliquam convectetur quis ut<br>les. Dimecidia nisi, accumian ut enim ut, bibendum                                                             |     |
|                     | dapībus massa, Fusta nac mauris at līgula rutrum<br>utamoorpar ac vel elit. Suspendinse convaltis nuta<br>mata, suctus gravida arcu mattis pistvinar. Pusca fringilija   | 00%                                    | dapibus massa. Fusce neo mauris et iguta rutnim<br>ultamonpper ac vel ett. Soppenditae consella nulta<br>nulta, luctus gravida arcu mattis pulvinar. Pusce fringilia          | dapibus massa. Fusee neo mauris et liguta nutnum<br>juliamoorper ac vetelit, Suspendisse convolits nutla<br>mulia, kuctus gravida ancu mattis pulvinar. Pusce bringilia |     |
|                     | Lorm ipsum dolor sit amet                                                                                                    |                                        | korm ipsum dolar sit amet                                                                                                    | Lorm ipsum dolor sit amet                                                                                                    |     |
|                     | Morbi rhoneus una et tinodunt portitior, in tobendum<br>lactria una efficitur. Danec faux bus tempor augue<br>etet matexactic 31 marca actus Catalous tempor augue       | You have submitted                     | Morta chonque sana et tincidunt portition, in bibendum<br>Sachia unva eu efficitur. Opriec faucious temptor augue<br>para revien octo. Un mana unvis factios acumptor apart   | Morbi rhonous unna et tinditunt portition in bibendum<br>lacinia unna eu efficitur. Dionec face bus tempor augue<br>exet mutemunta. Ut motocarris factibus unsum enert  |     |
|                     | Latudh varios ruuni, Said rutrum arcs. dui, Phasaitus<br>congue quas nibh et fempor, Aenaan ac Vermentum<br>lorem, nec egestas nibh. Praesent màttis erat telkas,        | 2 attempts for this quiz               | Lacutis varios vicinic. Sand rubrium entis dus. Phanantius<br>ronguas guis nobh et tempor, Aeneani ac fermanitum<br>konem, nec egestas, robh. Phaesent mattos erat telbas,    | lacults varius num: Sadirutrum eroscha, Phasebus<br>congue quis nòbh et tempor. Aene an ac fermanhum<br>screm, nec egestas nobh. Praesent mattis erat tellus,           |     |
|                     | В                                                                                                    | 8/10                                   | C Resubmission                                                                                                    | A                                                                                                    |     |
|                     | History                                                                                                    | Geography                              | English Literature                                                                                                    | Geography                                                                                                    |     |
|                     | World War II                                                                                                    | Capitals of the world                  | A Midsummer Nights Dream                                                                                                    | The Amazon Rainforest                                                                                                    |     |
|                     | Submitted - 10/01/2015                                                                                                    | Completed - 10/01/2015                 | Resubmission requested                                                                                                    | Submitted - 09/01/2015                                                                                                    |     |
|                     |                                                                                                    |                                        |                                                                                                    |                                                                                                    |     |
|                     |                                                                                                    | 150527141021 300-57                    |                                                                                                    |                                                                                                    |     |

![](_page_6_Picture_3.jpeg)

![](_page_6_Picture_4.jpeg)

## Downloading the app

#### Please all get your mobile devices out and download the Show My Homework app.

| Ú                           | Download on the <b>App Store</b>    |                                               |
|-----------------------------|-------------------------------------|-----------------------------------------------|
|                             | <sup>Get it on</sup><br>Google play |                                               |
|                             | •••                                 | •                                             |
| ••∘ 02-UK 🗢                 | 10:48 am                            | € <b>1                                   </b> |
|                             | Q Search<br>Overdue                 |                                               |
| Maths Quiz<br>Maths         |                                     | Thu 26 No                                     |
| Erosion, Corro<br>Geography | sion, Abrasion                      | Fri 27 No                                     |
| Computer Scie               | ence GCSE Practice Pape             | er Mon 30 Nor                                 |
| Chemical Read               | ctions Homework                     | Wed 02 De                                     |
| Science                     |                                     |                                               |

- Have your letter to hand.
- Open the app and type in your school's name.
- Select the box labelled: Log in with PIN.
- Please type in your PIN from your letter (this will begin with a letter followed by eight digits)
- You will now be logged into your Show My Homework account and will see your child's current, overdue and completed tasks in their To-do List.
- Tap on a homework to see the description or go the Notice board tab to view Announcements and Events.

![](_page_7_Picture_10.jpeg)

![](_page_7_Picture_11.jpeg)

![](_page_7_Picture_12.jpeg)

## Notifications

#### In Settings, you can manage Notifications.

![](_page_8_Picture_2.jpeg)

Receive Friday email notifications on homework your child has due next week

![](_page_8_Picture_4.jpeg)

Make sure to download the Show My Homework App, for iPhone, iPad, iPod Touch and Android Devices.

![](_page_8_Picture_6.jpeg)

![](_page_8_Picture_7.jpeg)

![](_page_8_Picture_8.jpeg)

![](_page_8_Picture_9.jpeg)

# Contact Us

#### **Dedicated Account Manager**

- Support Team
- Tech Support for Teachers, Parents and Students
- ✓ Help Centre

## help@showmyhomework.co.uk

## 0207 197 9550

### @showmyhomework

![](_page_9_Picture_9.jpeg)

![](_page_9_Picture_10.jpeg)